## 東京都 オンライン申請操作手順

#### 申請の流れ

 電子申請システム(LoGoフォーム)へアクセス
 入力フォームへ申請内容を入力して確定前金額を 確認後、送信
 ③後日送られてくるメールから確定金額を確認し、
 クレジットカード情報を入力・また(theorypoy/アプレ)

クレジットカード情報を入力・またはpaypayアプリ で支払いして送信

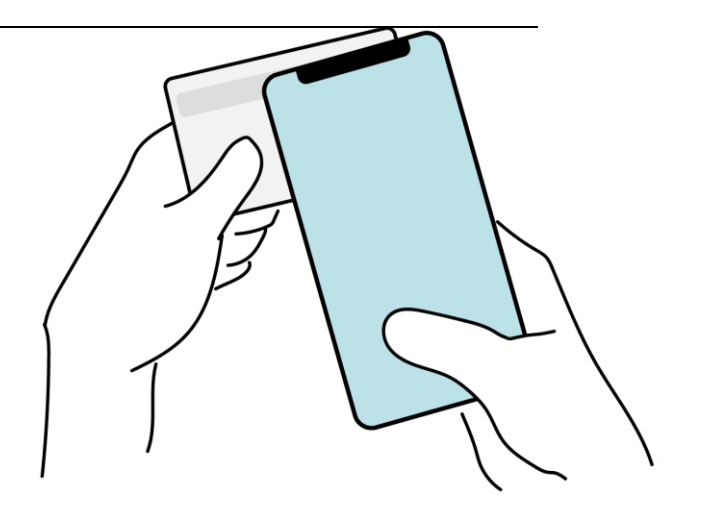

「画像・情報提供:開発元 株式会社トラストバンク」

# 

### スマートフォンのみで 電子申請システムを利用 する場合

וגדבידעילא

にて電子書名を行い

スマートフィンのどちらか

B LDJA

を申請できます。

FOMERCHEROL.

0 # M > + - 4 1 2 3

助し組設器局を入力

※ QRコード読み取りアプリの中で、ブラウザアプリには遷移せずQRコ ード読み取りアプリ内でブラウザを表示する仕組みになっているアプ リをご利用の場合には遷移先が分かりづらい場合がございます。

#### クレジットカード・PayPay共通

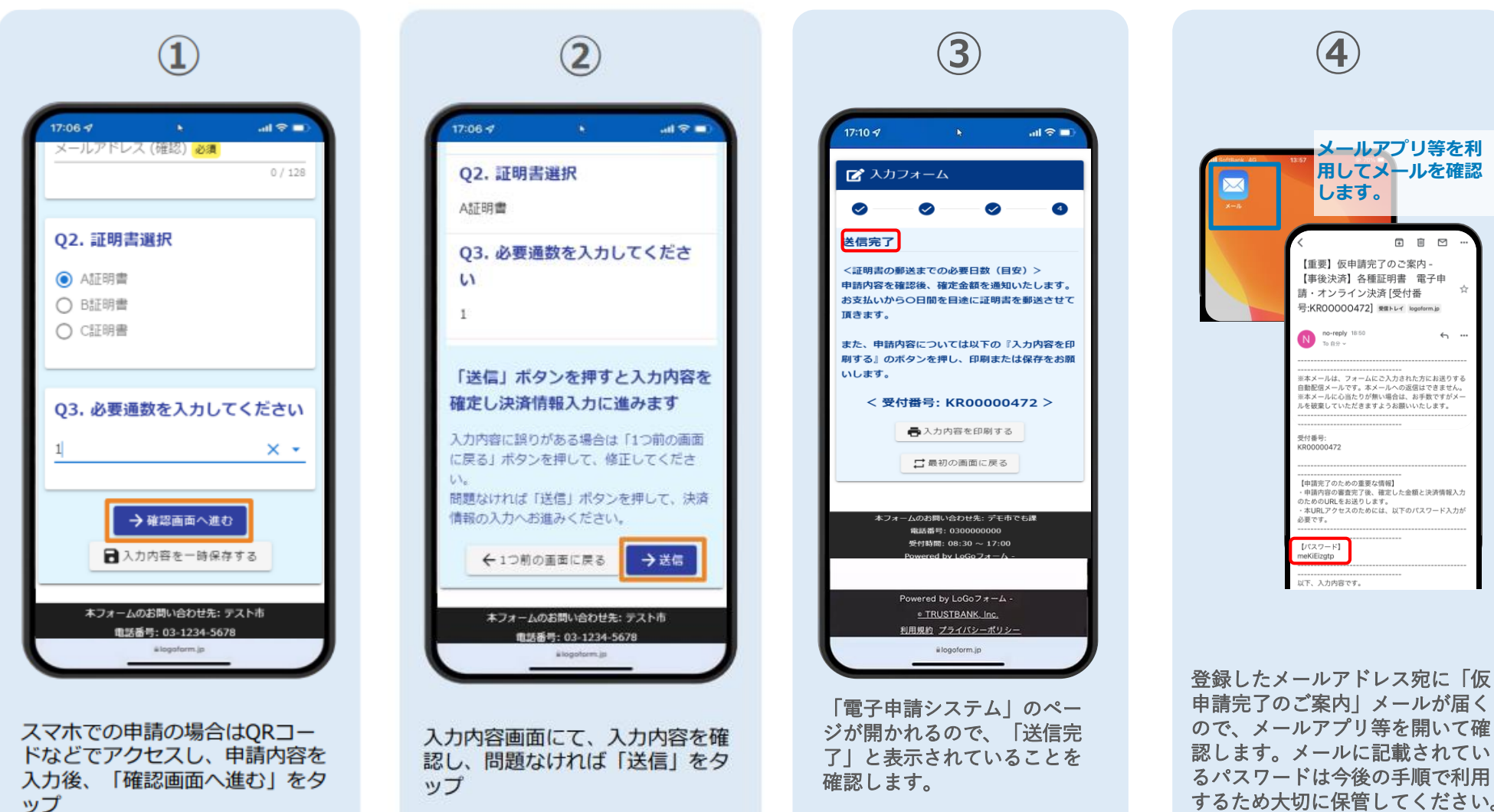

するため大切に保管してください。

#### クレジットカードによる支払い

#### 後日送られてくるメールから確定金額を確認し クレジットカードにて支払い

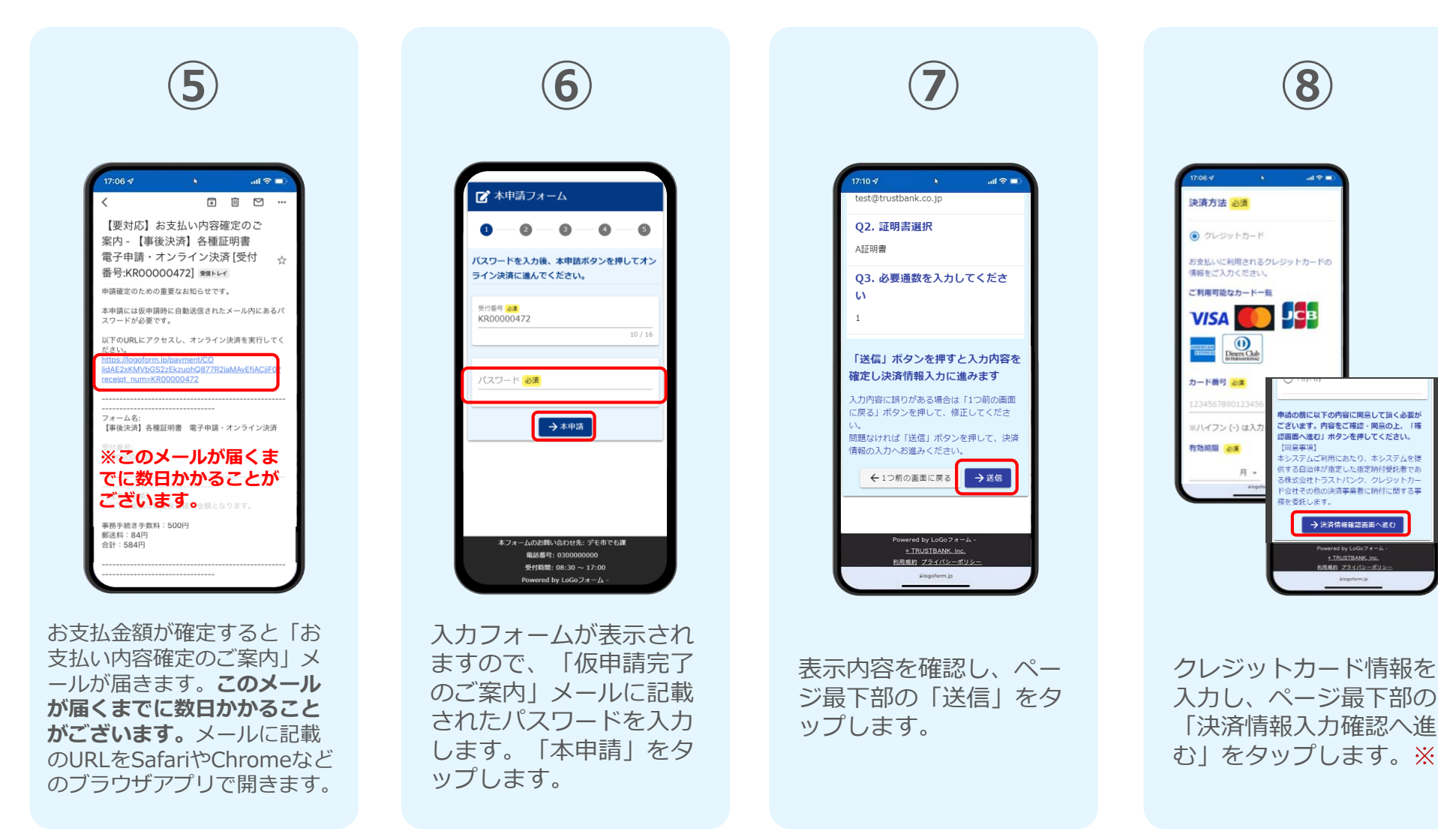

※お支払い金額をご確認の上、30分以内に決済を完了してください。 30分以内に決済を完了できなかった場合、申請はキャンセルとなりますので、再度申請をお願いいたします。

#### ▶ クレジットカードによる支払い

後日送られてくるメールから確定金額を確認し クレジットカードにて支払い

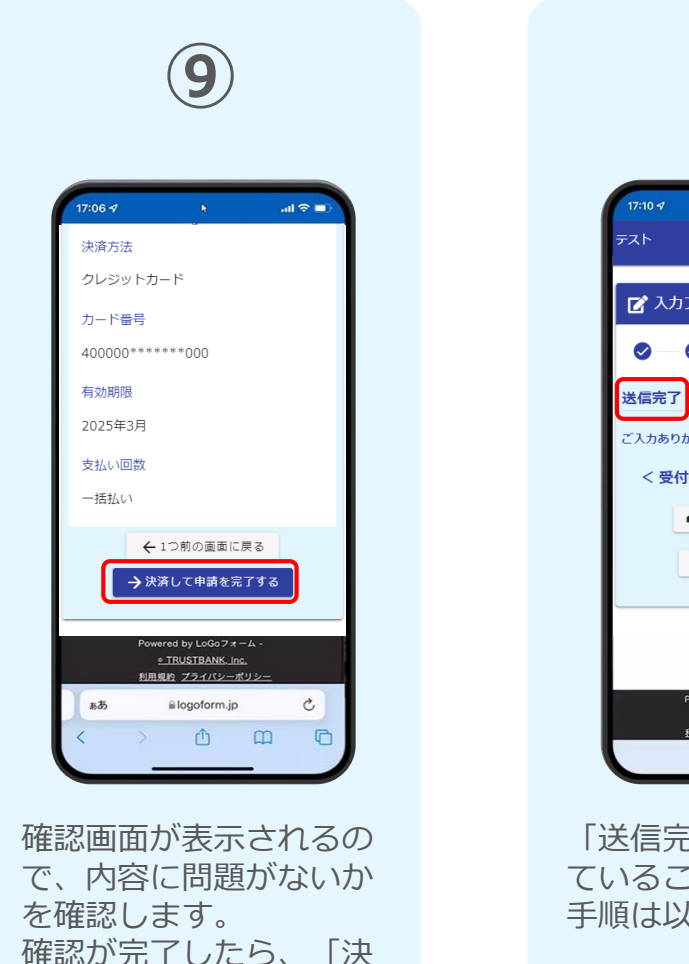

済して申請を完了する」 をタップします。※

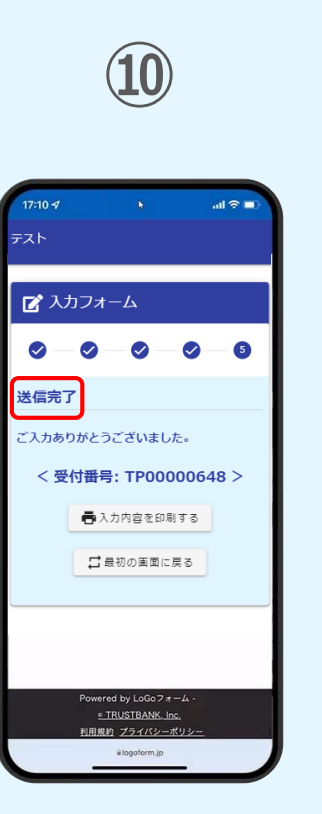

「送信完了」と表示され ていることを確認します。 手順は以上で終了です。

※お支払い金額をご確認の上、30分以内に決済を完了してください。 30分以内に決済を完了できなかった場合、申請はキャンセルとなりますので、再度申請をお願いいたします。

#### 後日送られてくるメールから確定金額を 確認し、PayPayにて支払い

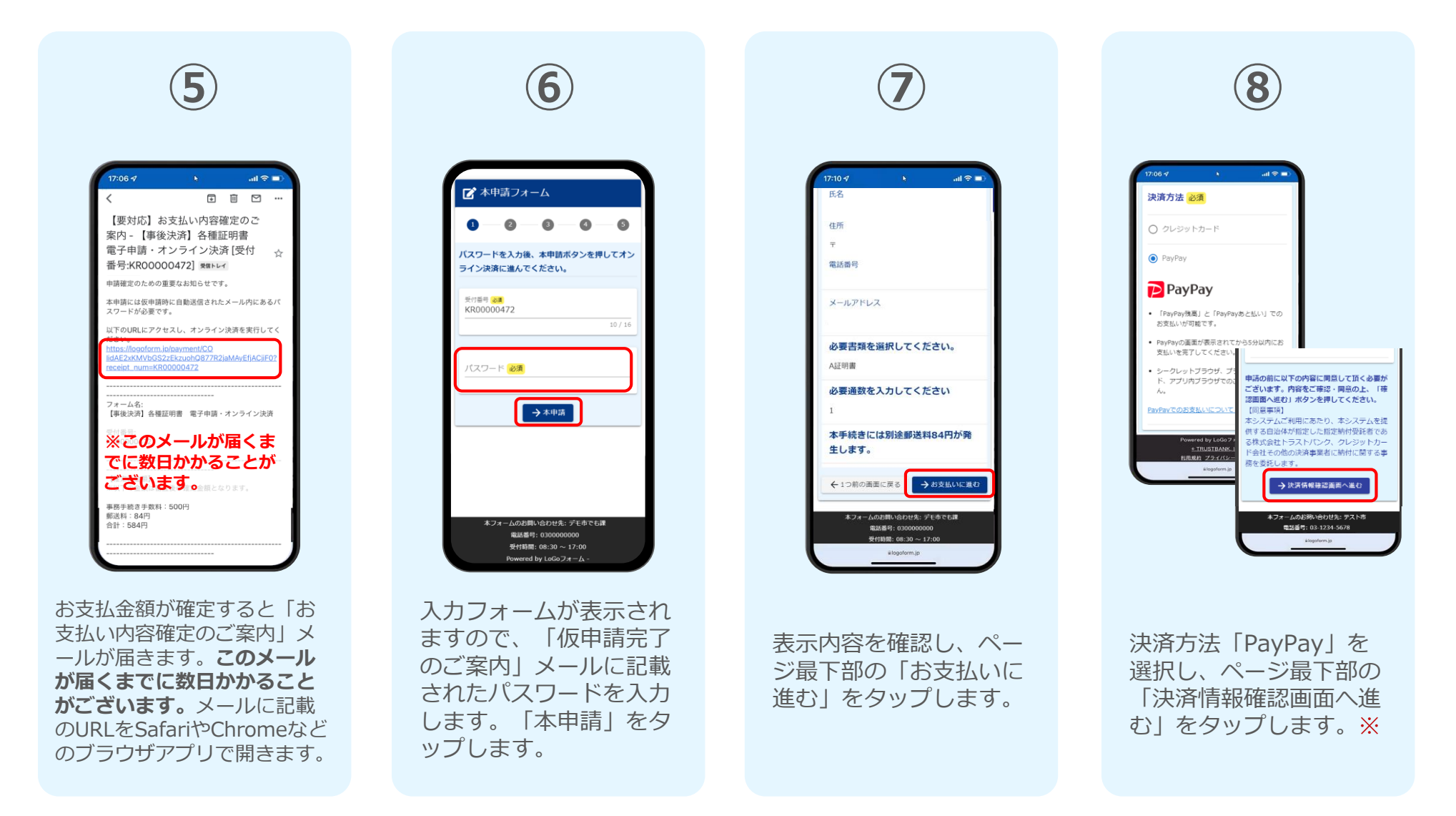

#### 後日送られてくるメールから確定金額を 確認し、PayPayにて支払い

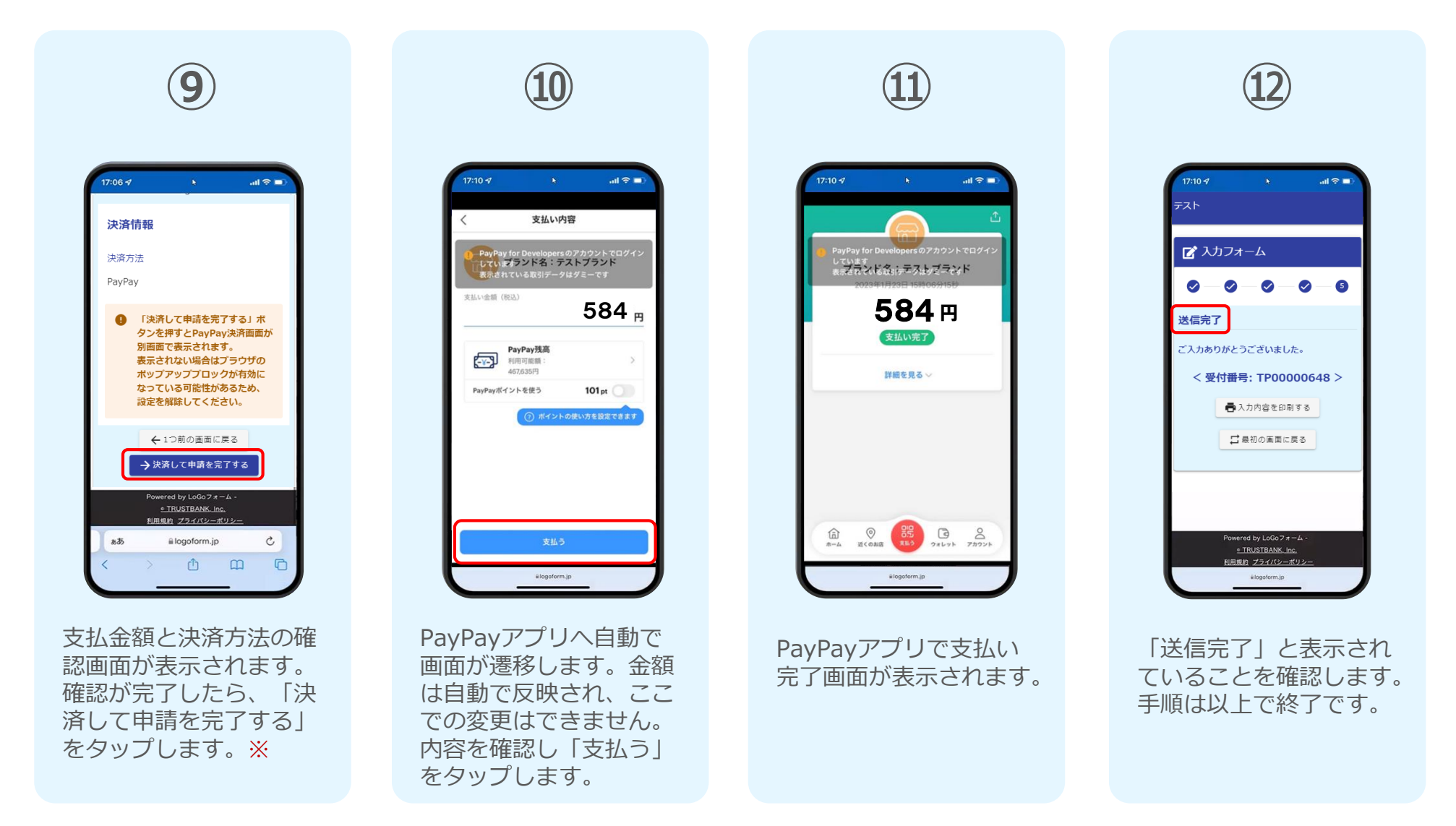

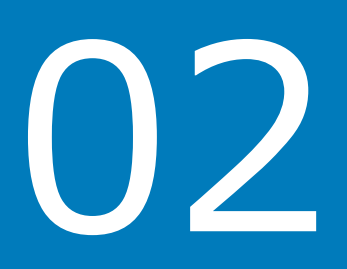

## PCとスマートフォンから 電子申請システムを利用 する場合

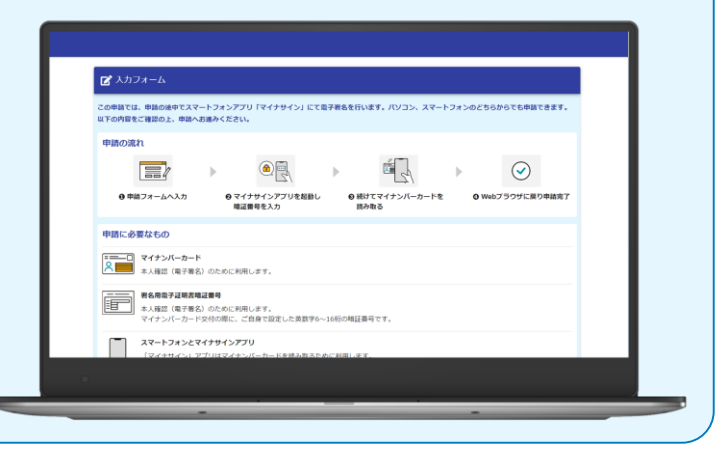

#### クレジットカード・PayPay共通

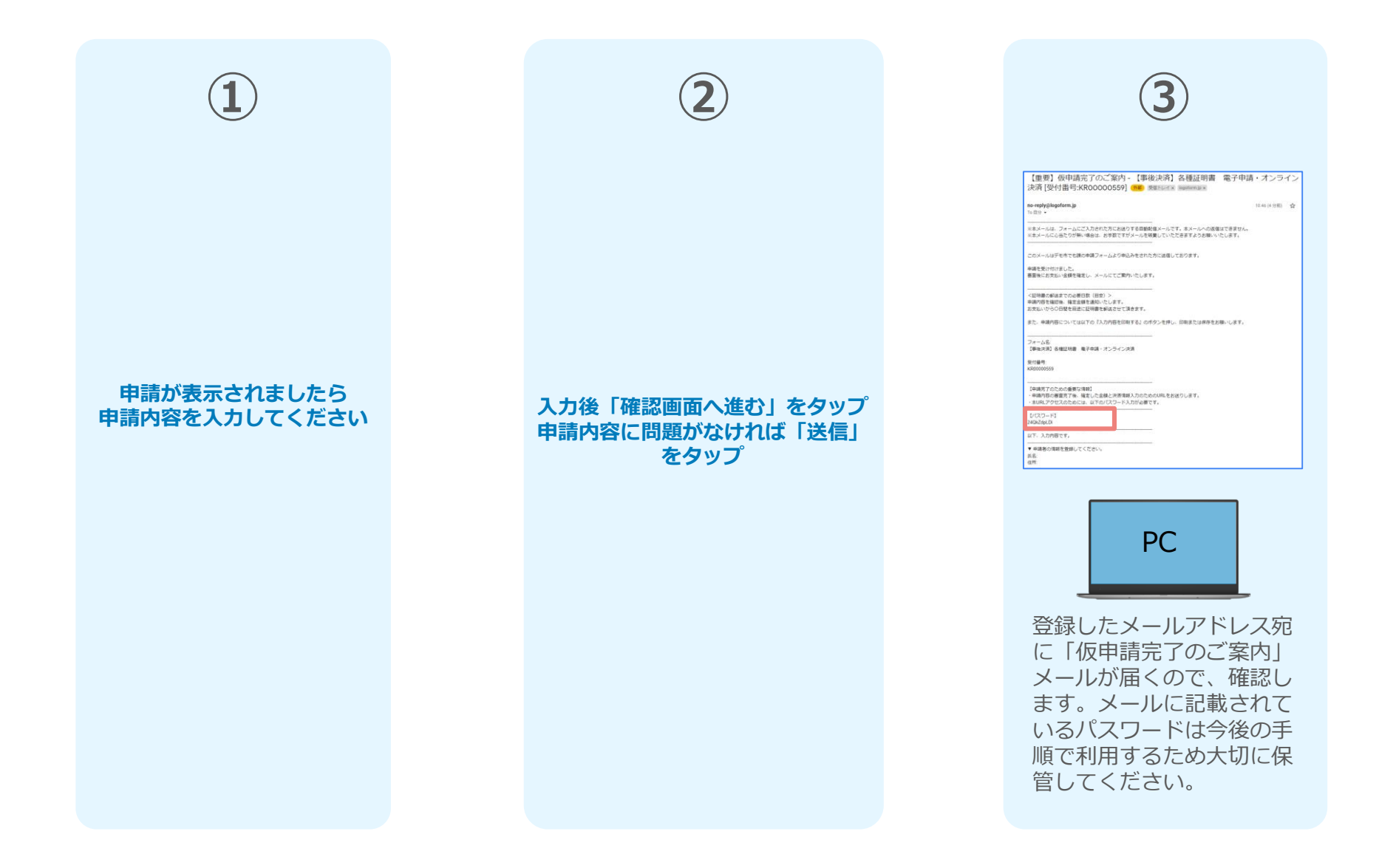

#### クレジットカードによる支払い

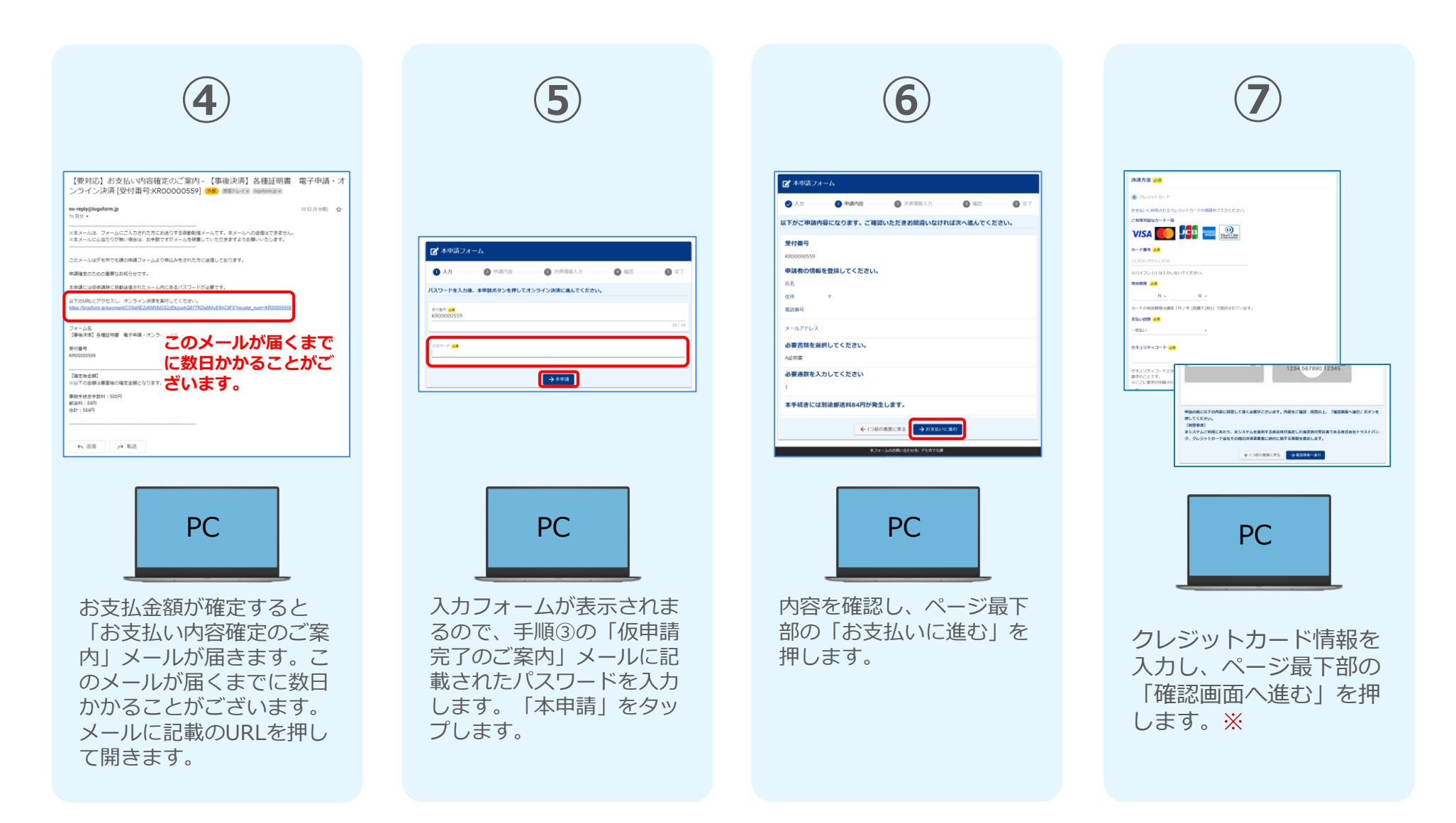

#### ■ クレジットカードによる支払い

| 8                                                                                                    | 9                                                                                                    |
|----------------------------------------------------------------------------------------------------|----------------------------------------------------------------------------------------------------|
| 本手続きには別注節送料64円が発生します。           お支払い金額           総合するおね、500円           約21日         64円           支払い合計金額(82)         564円 | 【非能決測   各種証明書 電子中級・オンライン決測                                                                                                    |
|                                                                                                    | 8.2.4 - John M. John J. 714 F.M.<br>Banda 4 - Jonov<br>Roman a, Jaka – Jono<br>Roman a, Jaka – Jono<br>Roman a, Jaka – Jono<br>Roman a, Jaka |
| PC                                                                                                    | PC                                                                                                    |
| 確認画面が表示されるの<br>で、内容に問題がないか<br>を確認します。<br>確認が完了したら、<br>「送信」を押します。※                                                          | 「送信完了」と表示され<br>ていることを確認します。<br>手順は以上で終了です。                                                                                                   |

#### 後日、メールにて通知されたURLに アクセスし支払う

※お支払い金額をご確認の上、30分以内に決済を完了してください。 30分以内に決済を完了できなかった場合、申請はキャンセルとなりますので、再度申請をお願いいたします。

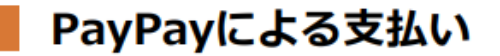

#### 後日、メールにて通知されたURLに アクセスし支払う

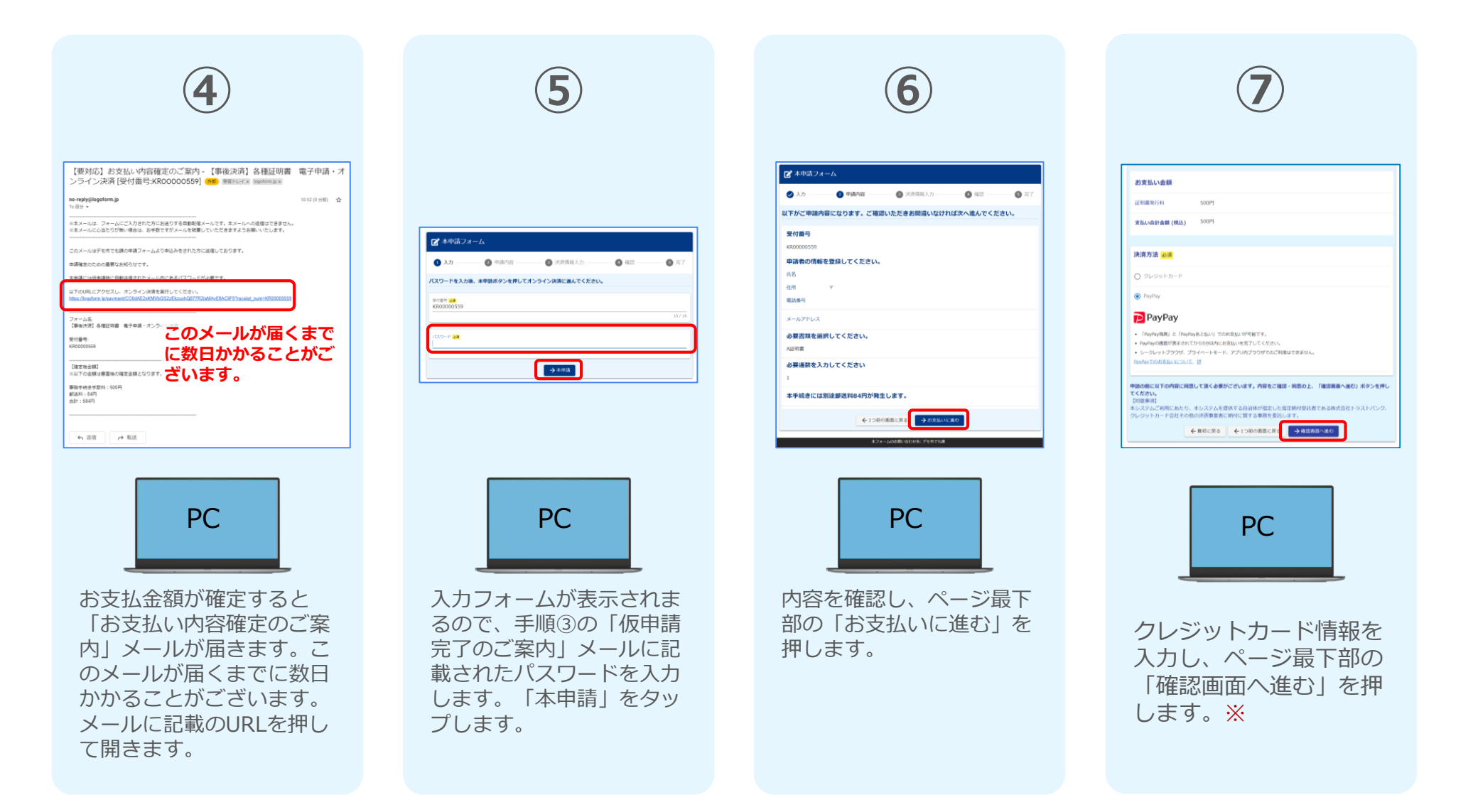

#### 後日、メールにて通知されたURLに アクセスし支払う

Bit

Bit

Bit

Bit

Bit

Bit

Bit

Bit

Bit

Bit

Bit

Bit

Bit

Bit

Bit

Bit

Bit

Bit

Bit

Bit

Bit

Bit

Bit

Bit

Bit

Bit

Bit

Bit

Bit

Bit

Bit

Bit

Bit

Bit

Bit

Bit

Bit

Bit

Bit

Bit

Bit

Bit

Bit

Bit

Bit

Bit

Bit

Bit

Bit

Bit

Bit

Bit

Bit

Bit

Bit

Bit

Bit

Bit

Bit</

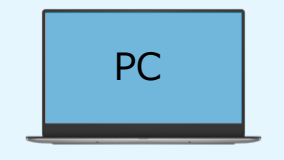

確認画面が表示されるの で、内容に問題がないか を確認します。 確認が完了したら、 「決済する」を押します。 ※

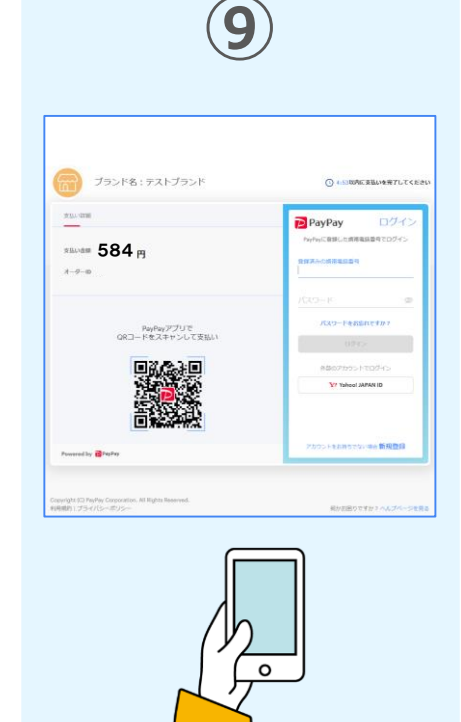

自動で画面が切り替わり ます。スマートフォンか らPayPayアプリでQRコ ードを読み込むか、 PayPayに登録した携帯 番号でログインをします。

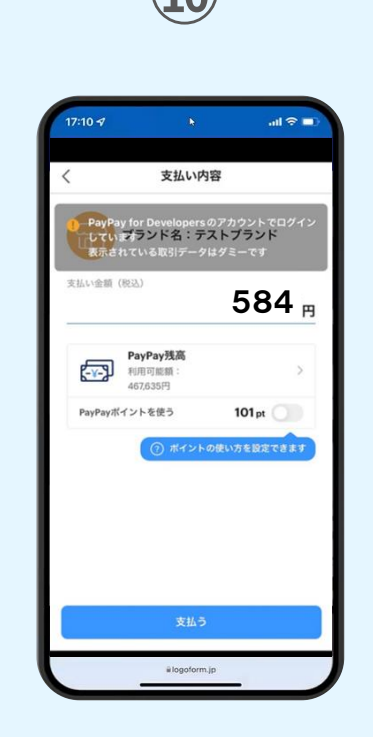

PayPayアプリへ自動で 画面が遷移します。金額 は自動で反映され、ここ での変更はできません。 内容を確認し「支払う」 をタップします。

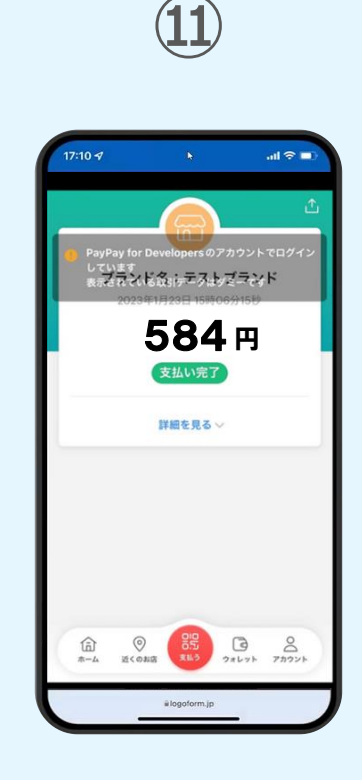

PayPayアプリで支払い 完了画面が表示されます。

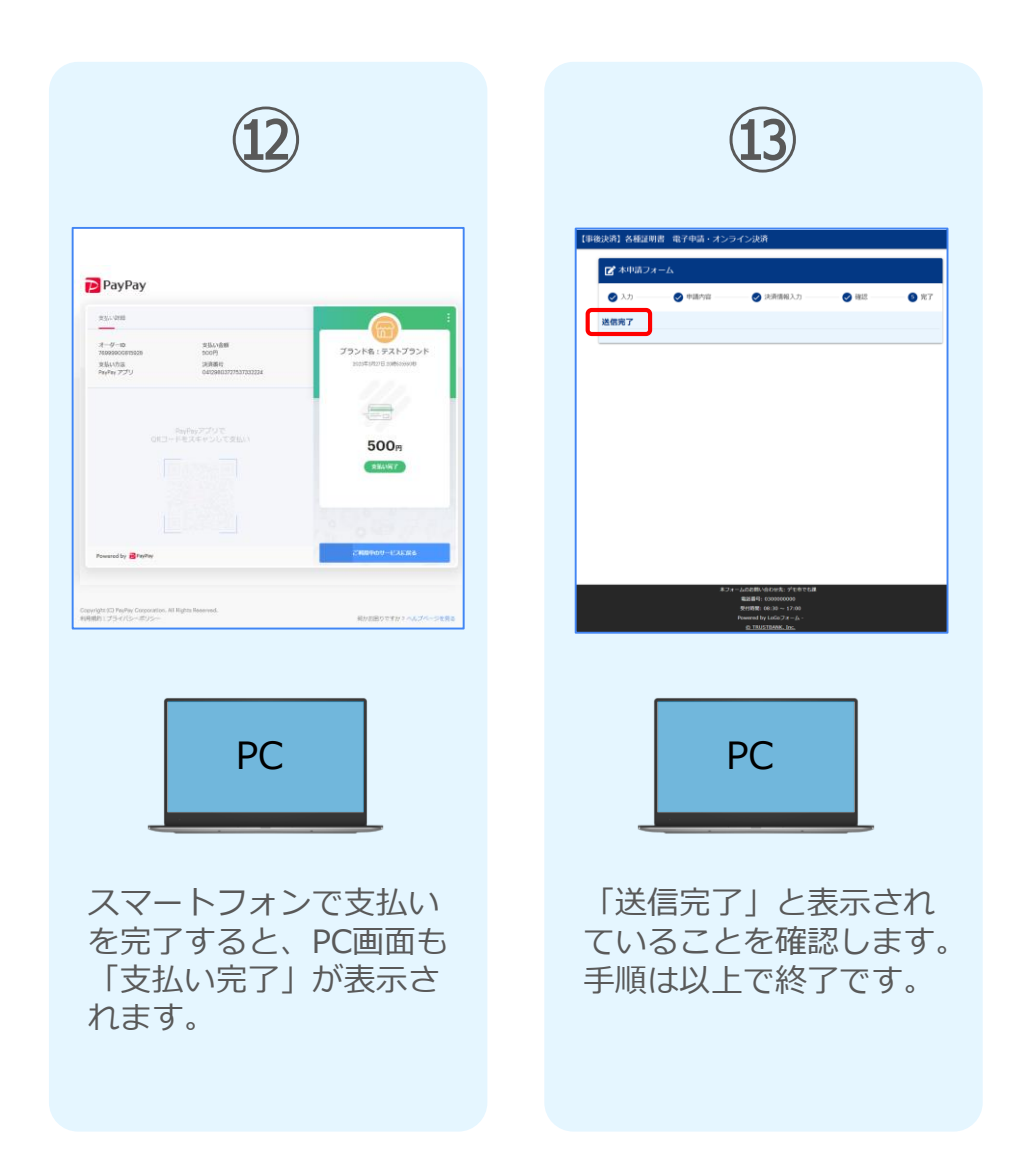